## Upload a FortiGate Configuration File

The following example was done on a FortiOs 6.2.2 VM. It is expected that a configuration backup file is available.

Log in to the web interface of the firewall:

1. On the top right corner, go to admin > Configuration > Restore:

| FortiGate VM64-KVM            | Q• >_ [] @ | 1 🗘 1 💽 admin 🕻           |                              |    |                                                                               |   |    |                                              |                                                         |
|-------------------------------|------------|---------------------------|------------------------------|----|-------------------------------------------------------------------------------|---|----|----------------------------------------------|---------------------------------------------------------|
| B Dashboard ✓<br>Status ☆     |            | System Inform             | nation                       | 1- | Licenses (1 96.45.33.86)                                                      | 0 | 1- | Virtual Machine                              | FortiGate VM64-KVM<br>v6.2.2 build1010 (GA)             |
| Top Usage LAN/DMZ<br>Security |            | Hostname<br>Serial Number | test1_0<br>FGVM04TM20001942  |    | <ul> <li>FortiCare Support</li> <li>Firmware &amp; General Updates</li> </ul> |   |    | FGVM04 License     Allocated vCPU     Backup | System                                                  |
| System Events                 | >          | Firmware<br>Mode          | v6.2.2 build1010 (GA)<br>NAT |    | IPS     AntiVirus                                                             |   |    | Allocated RAM                                | <ul> <li>▲ Change Password</li> <li>( Logout</li> </ul> |
| EortiView                     | ``         | System Time               | 2020/04/03 16:53:09          |    |                                                                               |   |    |                                              |                                                         |

2. Click "Upload", browse and select a configuration backup file, then click "OK":

| FortiGate VM64-KVM                                       | test | 1_0                              |                                                     |   |               |    |        |
|----------------------------------------------------------|------|----------------------------------|-----------------------------------------------------|---|---------------|----|--------|
| 🚯 Dashboard                                              | ~    | Restore System                   | Configuration                                       |   |               |    |        |
| Status<br>Top Usage LAN/DMZ<br>Security<br>System Events |      | Restore from<br>File<br>Password | Local PC USB Disk<br>firewall_config_04Feb2020.conf | 0 | Upload<br>(*) |    |        |
| 🔆 Security Fabric                                        | >    |                                  |                                                     |   |               |    |        |
| 🖿 FortiView                                              | >    |                                  |                                                     |   |               | ОК | Cancel |
| t. Mahuank                                               | `    |                                  |                                                     |   |               |    |        |

3. Click "OK" to confirm reboot:

| FortiGate VM64-KVM | test | 1_0           |                                |             |         |                                        | Q <b>-</b>             | >                  | 53             |                   | ۵0      | 🕗 adm       | hin <del>*</del> |
|--------------------|------|---------------|--------------------------------|-------------|---------|----------------------------------------|------------------------|--------------------|----------------|-------------------|---------|-------------|------------------|
| 2 Dashboard        | ~    | Restore Syste | m Configuration                |             | Confirm |                                        |                        |                    |                |                   |         | ×           |                  |
| Status             |      |               |                                |             |         |                                        |                        |                    |                |                   |         |             |                  |
| Top Usage LAN/DMZ  |      | Restore from  | Local PC USB Disk              | O Universit |         | Restoring a globa<br>reboot. Are you s | al system<br>ure vou v | configu<br>want to | ratio<br>conti | n will ca<br>nue? | use the | e device to |                  |
| Security           |      | Pile          | Irrewaii_coniig_04reb2020.coni | Opioad      |         |                                        |                        |                    |                |                   |         |             |                  |
| System Events      |      |               |                                |             |         |                                        | ОК                     |                    | с              | ancel             |         |             |                  |
| 🔆 Security Fabric  | >    |               |                                |             |         |                                        |                        |                    |                |                   |         |             |                  |
| 📥 FortiView        | >    |               |                                |             | Cance   |                                        |                        |                    |                |                   |         |             |                  |
| + Network          | >    |               |                                |             |         |                                        |                        |                    |                |                   |         |             |                  |

4. Once the reboot is complete, login and check if service is restored.